# **Configure Third Party Web Server Certificates** for CVP Webservices

## Contents

Introduction Prerequisites Requirements Components Used Configure Install Certificate in Call Studio in order to Debug the Application. Install Certificate in CVP VXML Server. Verify

## Introduction

This document describes the procedure to upload certificates for Cisco Customer Voice Portal's (CVP's) Voice Extensible Markup Language (VXML) application's in order to access web services.

## Prerequisites

Reference java keytool command options.

Keytool Documentation

#### Requirements

Cisco recommends that you have knowledge of these topics:

Cisco Unified Customer Voice Portal (CVP)

#### **Components Used**

The information in this document is based on these software and hardware versions:

• Cisco Unified Customer Voice Portal (CVP) Release 11.X or later

## Configure

In this example, you install a certificate called **webserver.cer**. Certificate is copied into the same folder as the certificates repository. The certificate respository, cacerts, keystore password is *changeit*.

#### Install Certificate in Call Studio in order to Debug the Application.

#### Certificates repository for Call Studio is %CALLSTUDIO\_HOME%\eclipse\jre\lib\security\cacerts. Keytool.exe program is located under %CALLSTUDIO\_HOME%\eclipse\jre\bin folder.

```
cd %CALLSTUDIO_HOME%\eclipse\jre\lib\security
C:\Cisco\CallStudio\eclipse\jre\lib\security>dir
 Volume in drive C has no label.
 Volume Serial Number is 1800-FBA8
 Directory of C:\Cisco\CallStudio\eclipse\jre\lib\security
07/17/2019 11:03 AM <DIR>
                                                      .
07/17/2019 11:03 AM <DIR>
                                                     . .
12/23/2018 08:33 AM 4,054 blacklist
12/23/2018 08:33 AM 1,253 blacklisted.certs
                                      1,253 blacklis
114,757 cacerts
12/23/2018 08:33 AM
12/23/2018 08:33 AM
                                           2,466 java.policy
12/23/201808:33 AM42,624 java.security12/23/201808:33 AM98 javaws.policy

      12/23/2018
      00.001

      12/23/2018
      08:33 AM
      98 javaws.poinc,

      02/19/2019
      03:38 PM
      <DIR>
      policy

      00.002
      0 trusted.libraries

02/19/2019 03:30 FM
12/23/2018 08:33 AM 0 trustea.1101.

10.45 PM 2,090 webserver.cer
                   2:45 PM 2,090 webser
8 File(s) 167,342 bytes
                    3 Dir(s) 54,560,612,352 bytes free
C:\Cisco\CallStudio\eclipse\jre\lib\security>..\.\bin\keytool.exe -importcert -file
```

webserver.cer -keystore cacerts -alias somewebserver Enter keystore password:changeit Trust this certificate? [no]:yes Certificate was added to keystore

#### Install Certificate in CVP VXML Server.

cd %CVP\_HOME%\jre\lib\security\

Certificates repository for CVP VXML server is **%CVP\_HOME%\jre\lib\security\cacerts**. Keytool.exe program is located under **%CVP\_HOME%\jre\bin** folder.

C:\Cisco\CVP\jre\lib\security>dir Volume in drive C has no label. Volume Serial Number is 1800-FBA8 Directory of C:\Cisco\CVP\jre\lib\security 07/17/2019 11:46 AM <DIR> 07/17/2019 11:46 AM <DIR> 07/17/2019 11:40 AM 12/23/2018 08:37 AM 4,054 blackinst 1,253 blacklisted.certs 12/23/201808:37 AM1,253 blacklis12/23/201808:37 AM114,757 cacerts 12/23/2018 08:37 AM 2,466 java.policy 12/23/2018 08:37 AM 42,624 java.security 

 12/23/2018
 08:37 AM
 98 javaws.policy

 02/12/2019
 12:45 PM
 <DIR>
 policy

 12/23/2018
 08:37 AM
 0 trusted.libraries

 12/23/2018 08:37 AM 2,090 webserver.cer 03/24/2016 12:45 PM 
 :45 PM
 2,090 webser

 8 File(s)
 167,342 bytes
 3 Dir(s) 54,558,191,616 bytes free

cacerts -alias somewebserver Enter keystore password:changeit Trust this certificate? [no]: yes Certificate was added to keystore

### Verify

In order to check the certificates installed in the repository under the folder where the certificates repository cacerts is located, run the command:

```
...\...bin\keytool.exe -list -keystore cacerts -storepass changeit -v
Keystore type: jks
Keystore provider: SUN
Your keystore contains 106 entries
Alias name: verisignclass2g2ca [jdk]
Creation date: Aug 25, 2016
Entry type: trustedCertEntry
Owner: OU=VeriSign Trust Network, OU="(c) 1998 VeriSign, Inc. - For authorized use only",
OU=Class 2 Public Primary Certification Authority - G2, O="VeriSign, Inc.", C=US
Issuer: OU=VeriSign Trust Network, OU="(c) 1998 VeriSign, Inc. - For authorized use only",
OU=Class 2 Public Primary Certification Authority - G2, O="VeriSign, Inc.", C=US
Serial number: b92f60cc889fa17a4609b85b706c8aaf
Valid from: Sun May 17 17:00:00 PDT 1998 until: Tue Aug 01 16:59:59 PDT 2028
Certificate fingerprints:
MD5: 2D:BB:E5:25:D3:D1:65:82:3A:B7:0E:FA:E6:EB:E2:E1
SHA1: B3:EA:C4:47:76:C9:C8:1C:EA:F2:9D:95:B6:CC:A0:08:1B:67:EC:9D
SHA256:
3A:43:E2:20:FE:7F:3E:A9:65:3D:1E:21:74:2E:AC:2B:75:C2:0F:D8:98:03:05:BC:50:2C:AF:8C:2D:9B:41:A1
Signature algorithm name: SHA1withRSA
Subject Public Key Algorithm: 1024-bit RSA key
Version: 1
*****
*****
Alias name: digicertassuredidg3 [jdk]
Creation date: Aug 25, 2016
Entry type: trustedCertEntry
Owner: CN=DigiCert Assured ID Root G3, OU=www.digicert.com, O=DigiCert Inc, C=US
Issuer: CN=DigiCert Assured ID Root G3, OU=www.digicert.com, O=DigiCert Inc, C=US
Serial number: ba15afa1ddfa0b54944afcd24a06cec
Valid from: Thu Aug 01 05:00:00 PDT 2013 until: Fri Jan 15 04:00:00 PST 2038
Certificate fingerprints:
MD5: 7C:7F:65:31:0C:81:DF:8D:BA:3E:99:E2:5C:AD:6E:FB
SHA1: F5:17:A2:4F:9A:48:C6:C9:F8:A2:00:26:9F:DC:0F:48:2C:AB:30:89
SHA256:
7E:37:CB:8B:4C:47:09:0C:AB:36:55:1B:A6:F4:5D:B8:40:68:0F:BA:16:6A:95:2D:B1:00:71:7F:43:05:3F:C2
Signature algorithm name: SHA384withECDSA
Subject Public Key Algorithm: 384-bit EC key
Version: 3
```

Extensions:

```
BasicConstraints:[
 CA:true
 PathLen:2147483647
]
#2: ObjectId: 2.5.29.15 Criticality=true
KeyUsage [
 DigitalSignature
 Key_CertSign
 Crl_Sign
]
#3: ObjectId: 2.5.29.14 Criticality=false
SubjectKeyIdentifier [
KeyIdentifier [
0000: CB D0 BD A9 E1 98 05 51 A1 4D 37 A2 83 79 CE 8D .....Q.M7..y..
0010: 1D 2A E4 84
                                                         .*..
]
]
. . . . . .
....bin\keytool.exe -list -keystore cacerts -storepass changeit -alias somewebserver -v
Alias name: somewebserver
Creation date: Jul 17, 2019
Entry type: trustedCertEntry
Owner: CN=.....
```